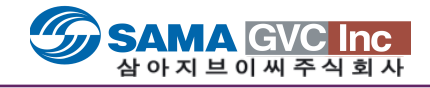

# EDIUS ID 인증 시스템 개요

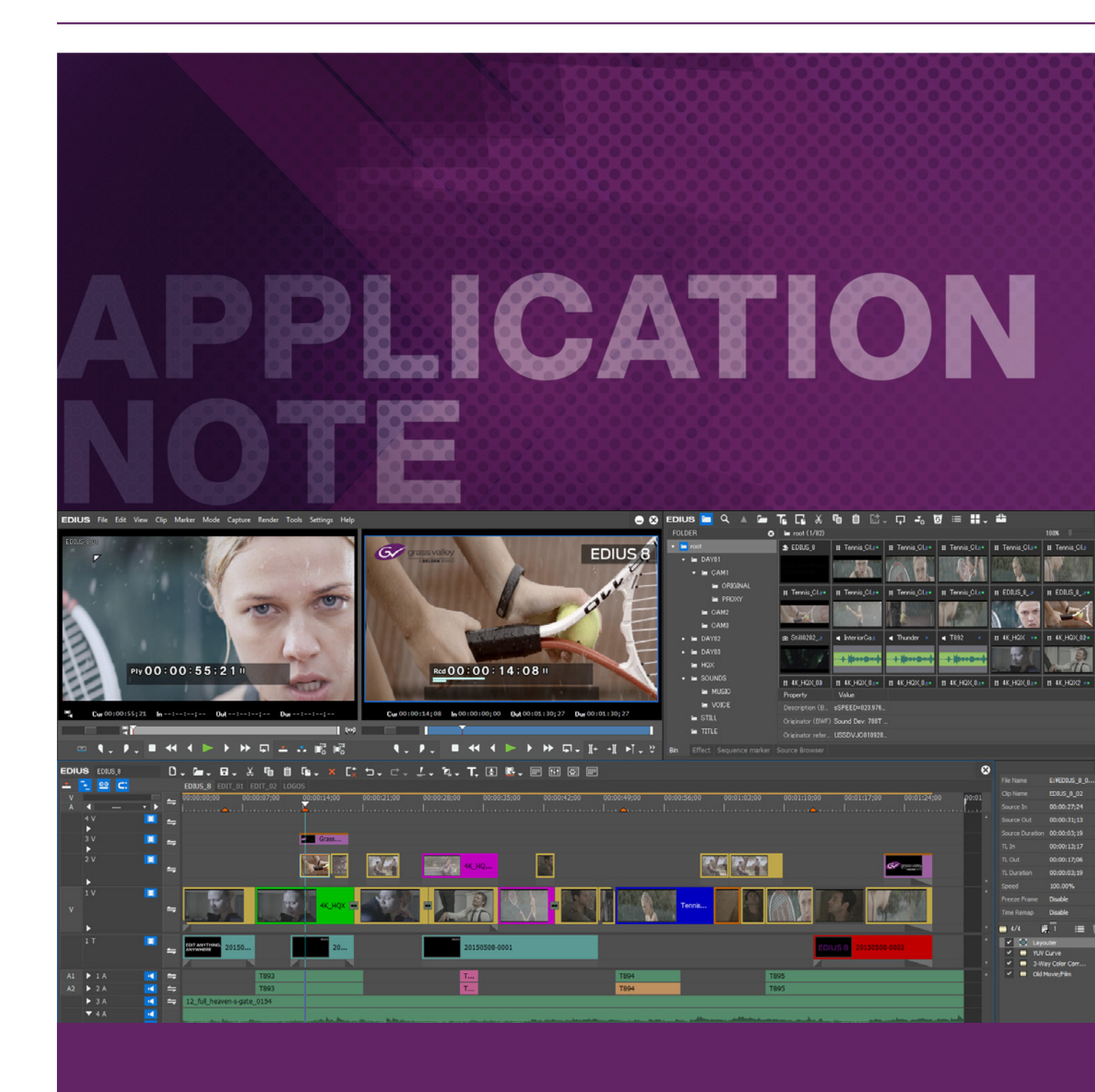

#### 소개

벨덴 브랜드, 그래스밸리의 EDIUS Pro는 6.5 버전 이후에, 설치 시 소프트웨어 라이센스의 유효성을 검증하기 위해 Flexera 온라인 인증 시스템을 사용하고 있습니다. 이는 이전 버전에서 사용되는 물리적인 동글을 대체합니다.

사용자는 데스크탑 PC나 노트북 PC 그리고 비상용으로 세 번의 EDIUS를 인증하는 것을 허용하였습니다. 하지만 불행하게도, 이 시스템이 남용되는 경향이 있어서, 불법으로 설치되어 있는 소프트웨어를 비활성화 할 수 있게 EDIUS Pro 8 정품 인증 시스템을 수정하였습니 다.

우리는 여전히 이전과 같이, Flexera 시스템을 사용하지만, 사용자에게 EDIUS 라이센스를 연결할 수 있게, 장치(PC)에 노드 잠금 또는 EDIUS 라이센스 링크의 전환을 할 수 있도록 추가적인 EDIUS ID 단계를 넣었습니다.

기존 사용자의 경우, 운영의 차이를 조금 주의해야 하지만, EDIUS는 EDIUS ID를 확인하기 위해 서버를 폴링하기 때문에, 인터넷에 주기적인 연결을 해야 합니다. 응답이 없는 - 오프라인 상태일 경우, 예로 -EDIUS는 오프라인 일수를 카운트하기 시작합니다. 60일 후에, 시스템이 여전히 자동으로 인터넷에 연결하여 EDIUS ID를 확인하지 않을 경우, EDIUS ID 검증을 할 수 있도록 인터넷에 연결하기 전에는 EDIUS는 실행되지 않습니다.

EDIUS Pro 8과 EDIUS Pro 8 시험 버전 모두 활성화하기 위해 EDIUS ID가 필요합니다. EDIUS Workgroup 8은 EDIUS ID를 필요로 하지 않으며, 원할 경우에는 오프라인으로 오프라인 활성화 시킬 수 있습니다.

## EDIUS ID 생성 방법

EDIUS ID 웹사이트 https://ediusid1.grassvalley.com/edius-id-web/login 로 이동하고 다음과 같이 진행합니다.

- 1. [EDIUS ID Registration] 버튼을 클릭합니다.
- 2. 모든 필수 필드를 입력하고 개인 정보 보호 정책을 읽은 후 "개인 정보 보호 정책을 읽고 그것의 이용 약관에 동의합니다" 상자를 선택합니다.

| Grass valley<br>A BELDEN BRAND                                                                 | EDIUS ID · English                                                         |
|------------------------------------------------------------------------------------------------|----------------------------------------------------------------------------|
| EDIUS ID registration                                                                          |                                                                            |
| Email address                                                                                  | Email address (enter again)                                                |
| Password                                                                                       | Password (enter again)                                                     |
| Create a password of at least eight characters using upper/le<br>Date of birth: year/month/day | ower case English letters and at least one number.<br>erms and conditions. |
| The following fields are optional.<br>Field of Work                                            | Country of residence            v         oducts and services.             |
| Show serial number as "XXX"                                                                    |                                                                            |

3. [EDIUS ID Registration] 버튼을 클릭합니다.

4. 사전 등록 확인 메일이 등록된 이메일 주소로 발송됩니다. 수신되면, 이메일의 등록 절차 URL 링크를 클릭합니다.

5. "EDIUS ID 등록 완료" 페이지가 표시되고, [내 페이지] 버튼을 클릭하여 계정 페이지로 이동할 수 있습니다

#### EDIUS Pro 8 시험 버전 얻기

EDIUS Pro 8 시험판 버전은 EDIUS ID [마이 페이지]에서 제공받은 시험판 시리얼 번호를 입력해야 합니다.

- 1. EDIUS ID 시스템에 로그인하고, 마이 페이지로 이동하여 [Trial] 버튼을 클릭합니다.
- 2. 드롭 다운 메뉴에서 "EDIUS Pro 8 평가판 8.00"을 선택합니다.

| Grass valley<br>A BELDEN BRAND                                                                                                    |                                                                                                    | nglish  |
|----------------------------------------------------------------------------------------------------|----------------------------------------------------------------------------------------------------|---------|
| street, when \$127000-afters core                                                                                                    |                                                                                                    | Log Out |
| My Page My Account                                                                                                    | Trial                                                                                                    |         |
| Select a trial license. EDIUS Pro 8 Trial 8.00                                                                                                    | •                                                                                                    |         |
| <ul> <li>About this trial license</li> <li>A license can be used for 30 days from the da</li> <li>After clicking [Send], we will send you an emailink.</li> <li>The trial license can be used only once for eac</li> <li>An Internet connection is necessary to use a total section in the section is necessary to use a total section.</li> </ul> | ate of installation.<br>nail containing the trial license serial number and a download URL<br>ach product.<br>trial license. |         |

- 3. 페이지 하단의 [Send] 버튼을 클릭합니다.
- 4. "평가판 라이센스 정보"라는 제목의 이메일이 등록된 이메일 주소로 발송됩니다. 평가판을 다운로드 하는 링크를 클릭하여 설치합니다. EDIUS Pro 8을 실행하면, 제공받은 시리얼 번호를 입력해야 하고, 30일의 시험 기간이 시작됩니다.

## EDIUS Pro 8 시작하기

처음으로 EDIUS Pro 8을 시작하면, Flexera 라이센스 인증 시스템에 연결하고 EDIUS 시리얼 번호를 입력하도록 요청합니다. 정품 확인이 완료되면, 다음으로 EDIUS ID에 등록된 이메일 주소와 비밀번호를 입력해야 합니다. 이러한 세부사항이 확인된 후에, EDIUS가 시작됩니다.

#### 오프라인으로 EDIUS 실행

EDIUS를 각각 시작할 때 EDIUS ID를 서버에 연결하여 로컬 EDIUS ID 의 유효성을 확인하려고 시도하지만, 그 다음 실행 시에는, EDIUS ID 계정 세부사항을 입력하지 않아도 됩니다.

인터넷에 연결이 안 된 경우, EDIUS는 오프라인 사용 일수를 계산하기 EDIUS Pro 8 시험판 버전을 사용하기 위해, 처음 시작할 때와 매번 시작합니다. EDIUS는 60 일의 오프라인 사용을 허용합니다. 60 일 동안 언제든지 인터넷에 연결하고 EDIUS를 실행하면, 오프라인 사용 일수가 0으로 재설정됩니다. 반대로, 그 기간 동안 인터넷에 연결하지 않으면, 60 일 후에 EDIUS는 더 이상 실행되지 않습니다

인터넷에 60일 기간 이후 언제든지 다시 연결해서, Flexera 라이센스 인증 과정(위의 EDIUS Pro 8 시작하기 참조)을 반복해야 합니다. EDIUS ID가 성공적으로 재검증되면, EDIUS는 시작하고 정상적으로 작동합니다.

EDIUS ID를 확인하므로, 지속적인 인터넷 연결이 필요하다는 것을 참조하시기 바랍니다.

#### 에러 메세지 참조

| 메세지                                                                  | 원인                                                | 해결방법                                                                                    |
|----------------------------------------------------------------------|---------------------------------------------------|-----------------------------------------------------------------------------------------|
| 응용 프로그램이 제대로 설치되어 있지 않습<br>니다. 응용 프로그램을 다시 설치하십시오.                   | EDIUS ID 서버 정보의 레지스트리 항목이 올<br>바르지 않을 수 있습니다.     | 제거하고 EDIUS를 다시 설치하십시오.                                                                  |
| PC의 시계는 정확하지 않습니다. PC 시계를<br>확인하시기 바랍니다.                             | PC의 시계가 동기화되지 않았습니다.                              | 확인하고 PC의 시계를 조정합니다                                                                      |
| 이 버전을 사용하는 데 인터넷 연결이 필요합<br>니다. 시스템을 인터넷에 연결하십시오.                    | EDIUS ID 확인을 위한 인터넷 연결이 마<br>지막 접속 이후 60일이 지났습니다. | PC를 인터넷에 연결하고 EDIUS를 재실행합니다                                                             |
|                                                                      | - 또는 -                                            |                                                                                         |
|                                                                      | 시험판 EDIUS Pro 8을 시작할 때 인터<br>넷에 연결하지 못했습니다.       |                                                                                         |
| 라이센스가 올바르지 않습니다. 기술 지원팀<br>에 문의하십시오.                                 | EDIUS 라이센스에 대한 유효성 검사가 실패<br>했을 수 있습니다.           | 그래스밸리에서 Flexera 콘솔을 사용하여<br>인증된 라이센스 상태를 확인합니다.                                         |
|                                                                      | - 또는 -                                            |                                                                                         |
|                                                                      | 관련 EDIUS 라이센스가 Flexera에서 만료<br>되었을 수 있습니다         |                                                                                         |
| 인터넷 권한이 필요합니다. 이 응용 프로그                                              | PC가 30일 이상 인터넷에 연결되어 있지 않습                        | PC를 인터넷에 연결하고 EDIUS를 실행합니다.                                                             |
| 점드 친덕것에 권단이 없는 경우 60일 내에<br>작동이 중지됩니다. 시스템을 인터넷에 연결<br>하십시오.(경고 메시지) | 니니.                                               | 60일이 경과한 후에, 이 작업을 수행할 경우<br>Flexera 라이센스 인증 과정을 반복해야 합니<br>다. (위의 EDIUS Pro 8 시작하기 참조) |

제품 및 기술지원 문의

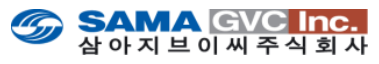